# STEPS FOR POSTING POSITIVE ATTENDANCE HOURS

Step 1 – Login to WebAdvisor, select Faculty, under Faculty Information select "Positive Attendance Submission"

| CULTY - WEBADVISOR FOR FACULTY MI                                                                                                    | ENU                                                                                                    |
|----------------------------------------------------------------------------------------------------|----------------------------------------------------------------------------------------------------|
| The following links may display confidential information.                                                                                                    |                                                                                                    |
|                                                                                                    |                                                                                                    |
| IMPORTANT NOTICE:                                                                                                    |                                                                                                    |
| "ATTENTION PLEASE" Almost all summer and fai<br>the class has the days and times listed, the class n<br>will need to be available. If the class does not have<br>and will not have set times in which you will need t | I classes will be offered remotely, online, or hybrid. If<br>hay meet online during those days and times and you<br>days and times, the class is a traditional online course<br>to meet online. |
| Do <b>NOT</b> click on a link or button more than once a webpage.                                                                                                    | is this will increase your wait time to view the                                                                                                    |
|                                                                                                    |                                                                                                    |
|                                                                                                    |                                                                                                    |
| User Ac                                                                                                    | count                                                                                                    |
| My Contact Information<br>My Emergency Information                                                                                                    |                                                                                                    |
| Faculty Infe                                                                                                    | ormation                                                                                                    |
| Class Roster                                                                                                    |                                                                                                    |
| Waitlist Roster                                                                                                    |                                                                                                    |
| My Classes                                                                                                    |                                                                                                    |
| Grading                                                                                                    | Positive Attendance Submission                                                                                                    |
| SB Valley's SLO Submission                                                                                                    |                                                                                                    |
| Crafton's SLO Submission                                                                                                    |                                                                                                    |
| SB Valley's ElexTrack                                                                                                    |                                                                                                    |
| Online Track                                                                                                    |                                                                                                    |
| Crafton's FlexTrack                                                                                                    |                                                                                                    |
| SBVC Faculty Handbook                                                                                                    |                                                                                                    |
| CHC Faculty Handbook Fulltime                                                                                                    |                                                                                                    |

Step 2 - Login to the SBCCD PORTAL

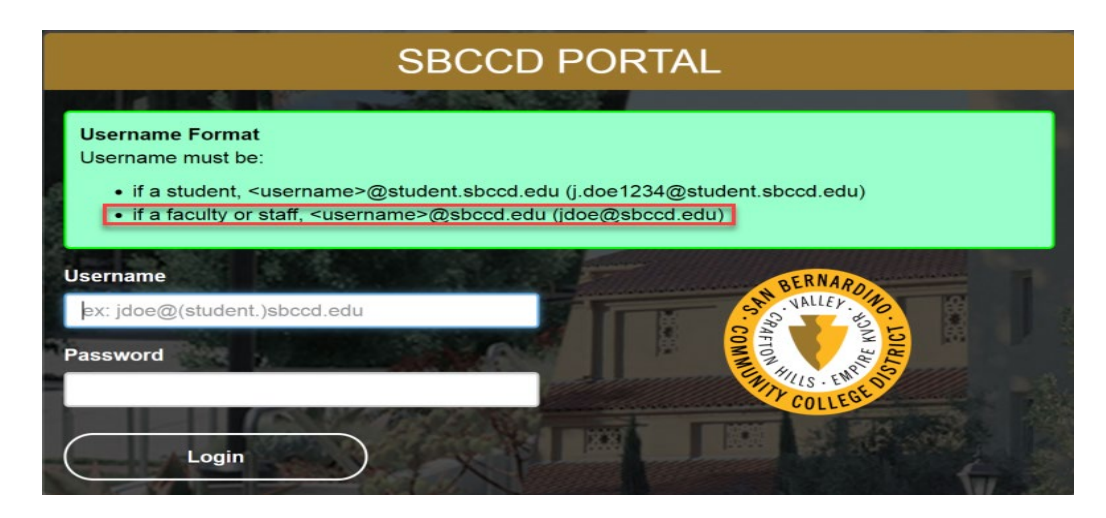

Step 3 – Click on the arrows, select a term, then click on Submit

| 🐑 ѕвссі       | Logout                    |
|---------------|---------------------------|
| Pos<br>Select | tive Attendance Recording |
| Sele          | t Term                    |
| Spri          | g 2020                    |

Step 4 – Click on either the Section Name or Title to select the section for posting positive attendance hours

| SBCCD    | Logout                        |                |                                |                                  |                                    |                |           |
|----------|-------------------------------|----------------|--------------------------------|----------------------------------|------------------------------------|----------------|-----------|
| Posi     | tive At                       | tendan         | ce Reco                        | ording                           |                                    |                |           |
| Select a | a Term below<br>erm or sectio | v and click or | n "Submit" to<br>ty, that mean | see any sectio<br>s you have nor | ns that still nee<br>ne to submit. | ed to be submi | tted.     |
| Sprin    | g 2020                        |                |                                | ,                                |                                    | \$             | Submit    |
| Secti    | ons                           |                |                                |                                  |                                    |                |           |
|          |                               | -              |                                | Meeting                          |                                    |                |           |
| Loc      | Section                       | Synonym        | Title                          | Times                            | Start Date                         | End Date       | Completed |
| CHC      | THART-<br>133-85              | 1788           | Audition<br>Technique          | 08:00AM<br>-                     | 01/18/2020                         | 01/25/2020     |           |

### **Step 5** – Entering positive attendance hours

- a) Hours cannot be **Submitted** until section has ended.
- b) The total possible hours will be listed under the College, Term and Section information (see screenshot 1 below)
- c) Like the paper document (see screenshot 2 below) **Never Missed**, **Never Attended** can be selected or the actual hours the student attended can be entered.
- d) Once **Save** or **Submit Attendance** is select an error message will appear if the hours entered are above the possible. (see screenshot 3 below)
- e) If a student dropped the section, that information will be listed under the **Status** column and **Never Missed** cannot be selected
- f) If a student is auditing the section, no hours can be entered for that student.
- g) Select Save to save what has been entered but is not ready to be submitted.
- h) Once all hours have been entered and reviewed, select **Submit Attendance**. Once hours have been submitted, hours cannot be changed. (see screenshot 4 below)

## Screenshot 1

| 2020SP Courses / Audition Techniques                                                                             |
|----------------------------------------------------------------------------------------------------|
| Attendance Form                                                                                                  |
| Audition Techniques                                                                                              |
| College: CHC Term: 2020SP Section: THART-133-85 Synonym: 1788 Instructor(s): Paul Jacques,<br>Total Hours: 16.00 |

## Screenshot 2

|          | Positive Attendance Hours Roster                     |          |                   |          |         |               |      |        |          |       |         |               |         |            |            |      |
|----------|------------------------------------------------------|----------|-------------------|----------|---------|---------------|------|--------|----------|-------|---------|---------------|---------|------------|------------|------|
| Coll:    | Div:                                                 | Dept:    | Course:           | Sec:     | Title:  | -             |      |        |          | Syn:  | Term    | <u>: Pos:</u> | Cred:   | Instruc    | tor:       |      |
| CHC      | CEIN                                                 | CIHA     | THART 133         | 85 /     | Auditio | n Techniq     | Jes  |        | _        | 1/88  | 2020    | SP 16.00      | 1.00    | Jacque     | s, Paul A. |      |
| Bldg:    | Room                                                 | Mee      | ting Pattern:     |          | Be      | eg <u>Dt:</u> | Add  | Dt:    | Drop     | Dt:   | Wd Dt:  | End Dt:       |         |            |            |      |
| PAC      | PAC 3165 08:00AM 11:50AM 01/18/20 01/                |          |                   |          |         |               |      | 18/20  | 01/18    | /20   | 01/18/2 | 0 01/25/20    | ) Inst  | ructor's s | Signature  | Date |
| This le  | This legal attendance report is required to D = Drop |          |                   |          |         |               |      |        |          |       |         |               |         |            |            |      |
| collect  | state fu                                             | nding. S | ign and return    | this     |         |               |      | W =    |          |       |         |               |         |            |            |      |
| form to  | o the Re                                             | cords O  | ffice within 3 da | ays      |         |               |      | Withd  | raw      |       |         |               |         |            |            |      |
| after ti | ifter the class ends                                 |          |                   |          |         |               | =    |        |          |       |         |               |         |            |            |      |
|          |                                                      | E 2      | cample of c       | urrent p | aperi   | Positive      | •    | Instru | ctor     |       |         |               |         |            |            |      |
|          | Attendance Hours Roster                              |          |                   |          |         |               |      |        |          |       | Che     | ck Here       | Check H | ere        |            |      |
|          |                                                      |          |                   |          | _       |               | _    |        | Hours    | If Ne | ever    | If Never      |         |            |            |      |
| _        | ID Name (Chosen Name)                                |          |                   |          | Drop    | Code          | Drop | Date   | Attended | IVIIS | ea      | Attende       | a       |            |            |      |
| 1        |                                                      |          |                   |          |         |               | LT   |        |          |       |         |               |         |            |            |      |
| 2        |                                                      |          |                   |          |         |               | LT   |        |          |       |         |               |         |            |            |      |
| 3        |                                                      |          |                   |          |         |               | LT   |        |          |       |         |               |         |            |            |      |
| 4        |                                                      |          |                   |          |         |               | LT   |        |          |       |         |               |         |            |            |      |
| 5        | 5 LT                                                 |          |                   |          |         |               |      |        |          |       |         |               |         |            |            |      |
| 6        |                                                      |          |                   |          |         |               | LT   |        |          |       |         |               |         |            |            |      |
| 7        |                                                      |          |                   |          |         |               | LT   |        |          |       |         |               |         |            |            |      |
|          |                                                      |          |                   |          |         |               |      |        |          |       |         |               |         |            |            |      |

## **Screenshot 3**

| 112.00                         | \$      |    |
|--------------------------------|---------|----|
| Value must be less than or equ | al to 1 | 6. |

# **Screenshot 4**

2020SP Courses / Audition Techniques

# **Attendance Form**

#### **Audition Techniques**

College: CHC Term: 2020SP Section: THART-133-85 Synonym: 1788 Instructor(s): Paul Jacques, Michelle Testor Total Hours: 16.00

This legal attendance report is required to collect state funding. Fill in and submit this form within 3 days after the class ends.

If you would like to submit a scanned copy of your filled-in roster, please click upload and select the file. This is optional and you will still have to fill in this entire form to fulfill the PA hour requirements.

#### Upload Files

| Row        | Student ID           | Last                | First              | Status          | Total Hours Attended                         | Never<br>Attended                                                                                                    | Never<br>Missed   |
|------------|----------------------|---------------------|--------------------|-----------------|----------------------------------------------|----------------------------------------------------------------------------------------------------|-------------------|
| 1          |                      |                     | Alissa             |                 | 16.00                                        |                                                                                                    | <b>~</b>          |
| 2          |                      |                     | Ricardo            |                 | 0                                            | Image: A start of the start of the start |                   |
| 3          |                      |                     | Sofia              |                 | 8                                            |                                                                                                    |                   |
| 4          |                      |                     | David              |                 | 10.00                                        |                                                                                                    |                   |
| 5          |                      |                     | Allyson            |                 | 16.00                                        |                                                                                                    | <b>~</b>          |
| 6          |                      |                     | Henry              |                 | 16.00                                        |                                                                                                    | <b>~</b>          |
| 7          |                      |                     | John               |                 |                                              |                                                                                                    |                   |
|            |                      |                     |                    |                 |                                              |                                                                                                    |                   |
|            |                      | Save                |                    |                 | Submi                                        | t Attendance                                                                                                    |                   |
| This legal | attendance report is | required to collect | state funding. Sic | an and return t | *Submitting attendance button will be enable | ed only after Course has end                                                                                                    | led.<br>ass ends. |

# EMAILS AND UPLOADING

After submitting your Positive Attendance hours, an email will be sent to you and the A&R office with an attachment of the completed Attendance Form.

| From: Test                                | or, Michel  | le •            |                       | •               |                |                   |                 |  |  |  |  |  |
|-------------------------------------------|-------------|-----------------|-----------------------|-----------------|----------------|-------------------|-----------------|--|--|--|--|--|
| Sent: Thurs                               | day, June   | 18, 2020 10     | :44 AM                |                 |                |                   |                 |  |  |  |  |  |
| To: Testor,                               | Michelle    |                 |                       |                 |                |                   |                 |  |  |  |  |  |
| Subject: SBCCD Attendance Form Submission |             |                 |                       |                 |                |                   |                 |  |  |  |  |  |
|                                           | 000/1110    |                 |                       |                 |                |                   |                 |  |  |  |  |  |
| SBCCD A                                   | ttendanc    | e form has l    | been submitt          | ed for          |                |                   |                 |  |  |  |  |  |
| Course: C                                 | hild Deve   | elopment Pr     | acticum               |                 |                |                   |                 |  |  |  |  |  |
| Term: 202                                 | OSP         | -1              |                       |                 |                |                   |                 |  |  |  |  |  |
| Section: C                                | D-205-4     | 5               |                       |                 |                |                   |                 |  |  |  |  |  |
| Synonym.                                  | 0292        | -               |                       |                 |                |                   |                 |  |  |  |  |  |
| Synonym.                                  | 0272        |                 |                       |                 |                |                   |                 |  |  |  |  |  |
| Attenda                                   | nce Foi     | m               | Sampl                 | e Attendance F  | orm that will  | be                |                 |  |  |  |  |  |
|                                           |             |                 | emailed               | to faculty subr | nitting the he | ours              |                 |  |  |  |  |  |
| Submitted b                               | v: Testor M | ichelle (mtesto | or@sbccd.cc.ca.i      |                 | ĸ              |                   |                 |  |  |  |  |  |
| Submit Date                               | : 06-18-202 | 20 10:06:40 am  |                       |                 |                |                   |                 |  |  |  |  |  |
|                                           |             |                 |                       |                 |                |                   |                 |  |  |  |  |  |
| Course: Chil                              | d Developm  | ent Practicum   | CD 205 45 8           | onen. 0202 Is   | at materia     | . Monidath        |                 |  |  |  |  |  |
| McLaren Me                                | ridyth McL  | aren Michelle   | Testor                | onym: 0292 n    | istructor(s)   | : Menuyun         |                 |  |  |  |  |  |
| Total Hours                               | Attended:   | 180.00          | 100001                |                 |                |                   |                 |  |  |  |  |  |
|                                           |             |                 |                       |                 |                |                   |                 |  |  |  |  |  |
| Student ID                                | Last        | First           | Status                | Total Hours     | Attended       | Never<br>Attended | Never<br>Missed |  |  |  |  |  |
|                                           |             | Sarah           |                       | 180.00          |                |                   | Yes             |  |  |  |  |  |
|                                           |             | Maricella       |                       | 180.00          |                |                   | Yes             |  |  |  |  |  |
|                                           |             | Maritza         | <b>D</b> (2020-01-27) | 10.5            |                |                   |                 |  |  |  |  |  |
|                                           |             | Melody          | <b>D</b> (2020-02-25) | 20.5            |                |                   |                 |  |  |  |  |  |
|                                           |             | Jessica         |                       | 180.00          |                |                   | Yes             |  |  |  |  |  |
|                                           |             | Arcelia         |                       | 180.00          |                | 37                | Yes             |  |  |  |  |  |
|                                           |             | Jasmine         |                       | U<br>180.00     |                | res               | Vec             |  |  |  |  |  |
|                                           |             | Alexandria      |                       | 180.00          |                |                   | Voc             |  |  |  |  |  |
|                                           |             | LINEVAUATIO     |                       | 100.00          |                | 1                 | 1162            |  |  |  |  |  |
|                                           |             | Jasmin Vadira   |                       | 180.00          |                |                   | Vos             |  |  |  |  |  |

There is also an option to upload a scanned copy of your hard copy filled in roster. This must be a PDF formatted document.

If you would like to submit a scanned copy of your filled-in roster, please click upload and select the file. This is optional and you will still have to fill in this entire form to fulfill the PA hour requirements.

👌 Upload Files